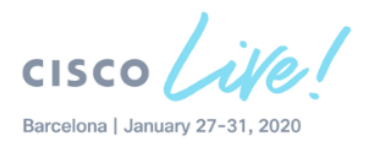

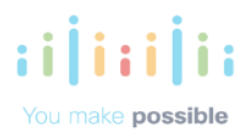

# Intersight Automation and Monitoring with Ansible DEVWKS-1542 Speaker:

David Soper, Technical Marketing Engineer

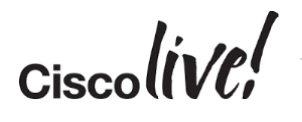

## **Table of Contents**

| Learning Objectives                                                                                                    | 2                                 |
|----------------------------------------------------------------------------------------------------|-----------------------------------|
| Overview                                                                                                    | 2                                 |
| Prerequisites                                                                                                    | 2                                 |
| Getting Started                                                                                                    | 3                                 |
| Using your own Intersight Account (Optional)                                                                                                    | 3                                 |
| Sign In to the DevNet Intersight Account                                                                                                    | 3                                 |
| Ansible and API Configuration                                                                                                    | 5                                 |
| Task 1: Verify Ansible is Installed                                                                                                    | 5                                 |
| Task 2: Ansible Collection for Intersight and Example Playbooks                                                                                                    | 6                                 |
| Task 3: Customize API Settings         Step 1: Generate Intersight API Keys                                                                                                    | <b>6</b>                          |
| Server Configuration Lab Tasks                                                                                                    | 9                                 |
| Task 1: View and Customize Server Inventory         Step 1: Edit API Variables for the Server Inventory         Step 2: Update the Inventory for Standalone Servers                                                                                                    | <b>9</b><br>                      |
| Task 2: View and Run Server Policy/Profile Configuration PlaybooksStep 1: View the Server Profile Configuration PlaybookStep 2: Run the Server Profile Configuration PlaybookStep 3: View Policy/Profile RolesStep 4: Run the Profiles Playbook to Configure Multiple Servers | <b>11</b><br>11<br>12<br>13<br>14 |
| Task 3: View and Run Server Configuration Playbooks           Step 1: View the Server Deploy Playbook                                                                                                    | <b>15</b>                         |

## **Learning Objectives**

## **Overview**

**Cisco Intersight™** provides intelligent cloud-based infrastructure management for the Cisco Unified Computing System<sup>™</sup> (Cisco UCS<sup>®</sup>) and Cisco HyperFlex<sup>®</sup> platforms. Intersight offers an intelligent level of management that enables IT organizations to analyze, simplify, and automate their environments in more advanced ways than the prior generation of tools. Within this workshop, you will use Ansible to interact with the Intersight API and perform a variety of resource data collection and management tasks.

## **Prerequisites**

While not required prior to starting this lab, familiarity with the Linux/MacOS command line and use of a text editor such as Vi will be helpful. Working knowledge of Ansible will also be helpful, but again is not required.

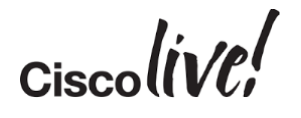

## **Getting Started**

This lab will interact with Intersight's API from a Linux/MacOS workstation. A public internet connection is needed to communicate with Intersight.

## Using your own Intersight Account (Optional)

If you already have an Intersight account, you can perform the tasks in this lab using your account at <u>https://intersight.com</u>. You will need to login using your credentials, and you will need to customize API key settings for your account.

#### Sign In to the DevNet Intersight Account

To verify Intersight is accessible, point your browser (Chrome is preferred) to the following URL:

https://intersight.com/. You should see the Intersight Sign-On screen as shown below. Use the "Single Sign-On (SSO) option to login:

|                                                                | ılıılı<br>cısco        |
|----------------------------------------------------------------|------------------------|
| INTER                                                          | SIGHT                  |
|                                                                |                        |
|                                                                |                        |
| Cisco ID                                                       | Single Sign-On (SSO) ① |
| If you do not have a Cisco ID,<br>create one <mark>here</mark> | Enter email            |
| Sign In with Cisco ID                                          | Sign In with SSO       |
|                                                                |                        |

In the "Enter email" box, type "myguest<your workstation number> @intersightdemo.com". For example, if you are at workstation 1 you will enter "myguest1@intersightdemo.com":

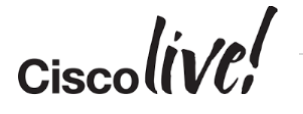

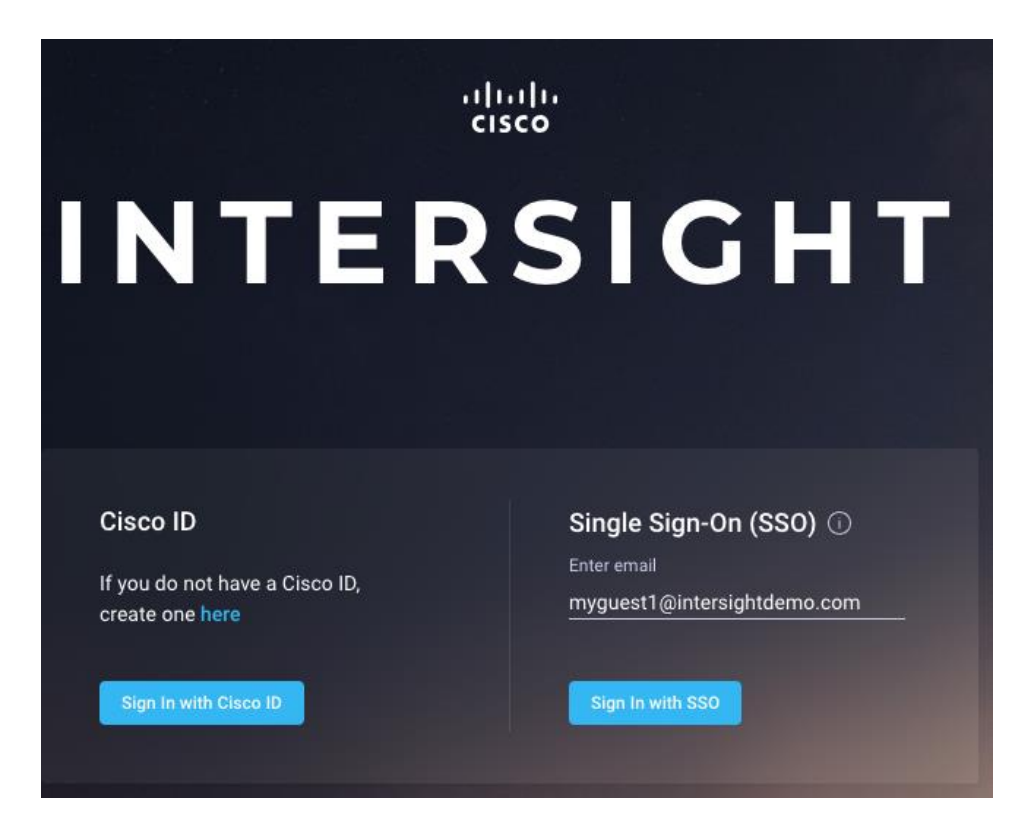

You should be redirected to a Single Sign-On screen where you can provide the user's password (given to you during the lab):

| Single Sign-On                                   |
|--------------------------------------------------|
| Please log in with your d-90671525b6 credentials |
| Username<br>myguest1@intersightdemo.com          |
| Password                                         |
| Sign in                                          |

You may be prompted to take a site tour, but you can close that dialog box and you should see the Intersight dashboard:

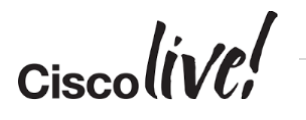

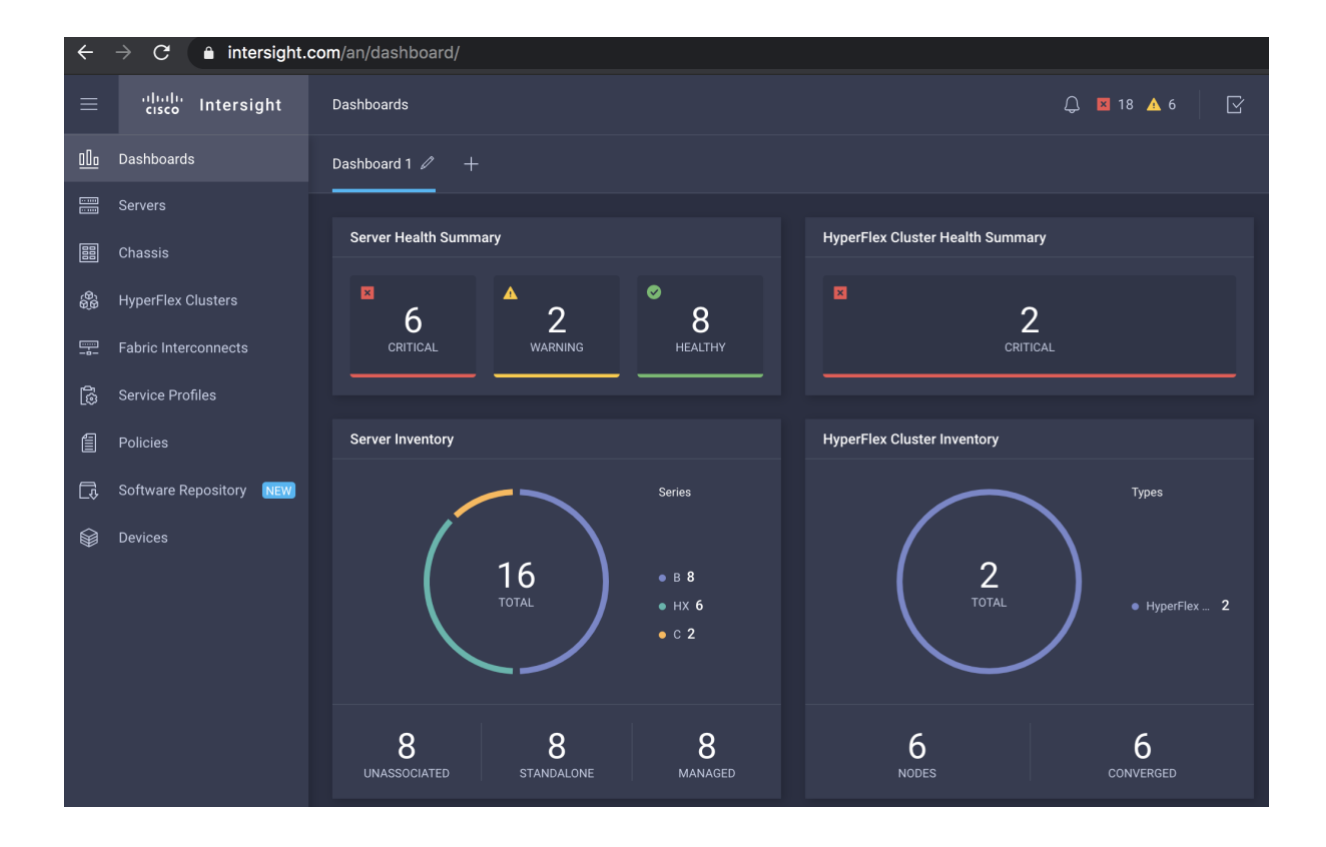

## **Ansible and API Configuration**

The following tasks will configure Ansible on your system, retrieve a set of example Ansible playbooks, and customize the playbooks for use in this lab.

## Task 1: Verify Ansible is Installed

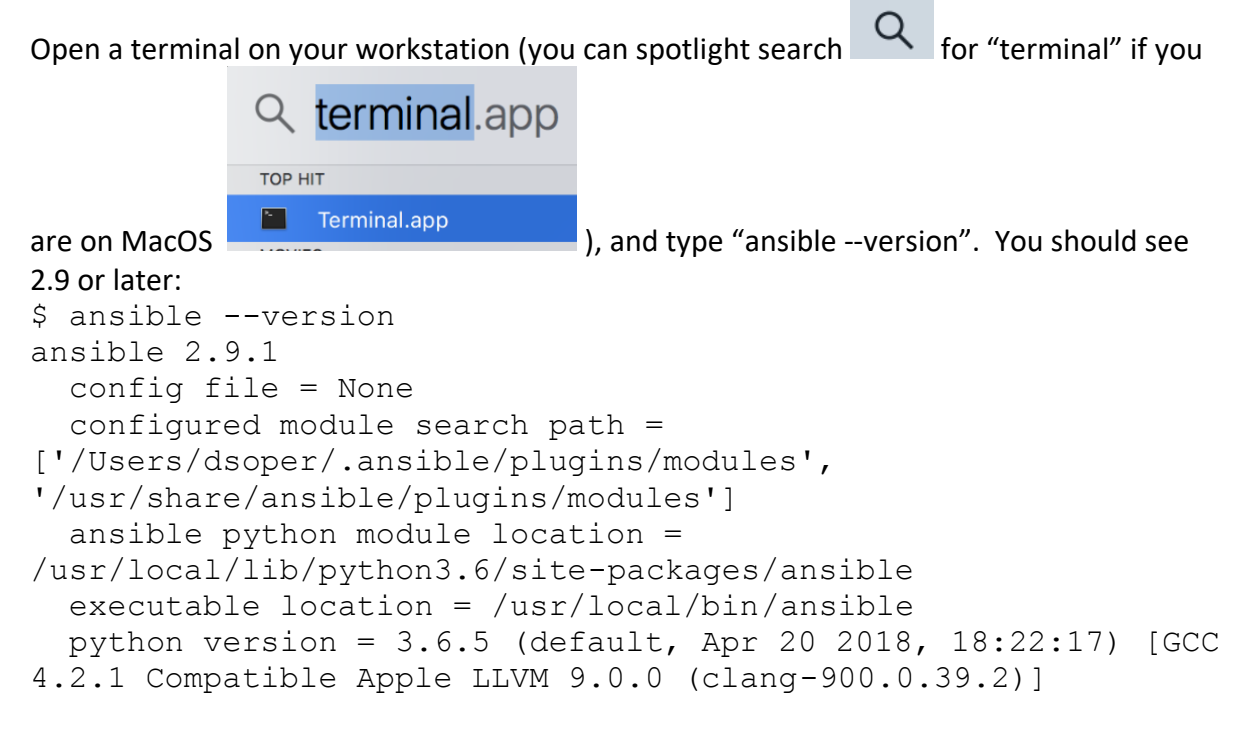

If Ansible is not installed or reports an older version, you can type "pip install -U ansible" to install/update.

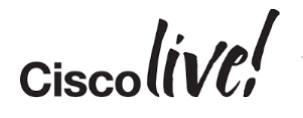

## Task 2: Ansible Collection for Intersight and Example Playbooks

Ansible is moving most modules out of Ansible core and into Collections. Cisco Collections are available in the Cisco namespace of Ansible Galaxy at <a href="https://galaxy.ansible.com/cisco">https://galaxy.ansible.com/cisco</a>. Collections provide a way to develop and distribute modules without dependencies and maintenance within Ansible core.

The ansible-galaxy command provides an interface to Ansible Galaxy and the ability to install and manage collections. Install instructions and additional details for the Cisco Intersight Collection are at <a href="https://galaxy.ansible.com/cisco/intersight">https://galaxy.ansible.com/cisco/intersight</a>. We will now install the collection and use some of the provided example playbooks.

In the terminal window, install cisco.intersight using ansible-galaxy:

\$ ansible-galaxy collection install cisco.intersight

Ansible-galaxy should display installation status and the directory location of the collection:

```
Process install dependency map
Starting collection install process
Installing 'cisco.intersight:1.0.0' to
'/Users/admin/.ansible/collections/ansible_collections/cisco/i
ntersight'
```

Change directory to the collection install location and view the directory's contents:

```
$ cd
/Users/admin/.ansible/collections/ansible_collections/cisco/in
tersight
$ ls
Development.md MANIFEST.json docs plugins
FILES.json README.md playbooks roles
```

Intersight modules, module\_utils, and documentation are in the plugins directory. Several example playbooks are available in the playbooks directory. Change to the playbooks directory and view the example playbooks:

```
$ cd playbooks/
$ ls
cos_server_policies_and_profiles.yml server_actions.yml
deploy_server_profiles.yml server_firmware.yml
example_inventory update_all_inventory.yml
roles update_standalone_inventory.yml
```

#### **Task 3: Customize API Settings**

The example playbooks use API keys to authenticate with the Intersight API. API keys for your Intersight account will need to be created and specified in the playbooks. The playbooks also contain variables that you can edit as needed.

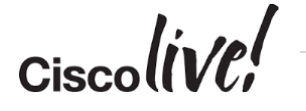

#### **Step 1: Generate Intersight API Keys**

Intersight *API keys* are two part keys; an *API key ID* and a *secret key*. The API Key ID is a multi-character string always visible after initial key creation. The secret key is an *RSA Private Key* only available at API Key creation.

To create API keys in Intersight, login at <u>https://intersight.com/</u> as described above and perform the following steps:

- 1. Click the **Settings** icon.
- 2. Click **API Keys** in the left-hand navigation pane.
- 3. Click Generate API Key.
- 4. Enter a **Description** for the key
- 5. Click Generate.
- 6. Click the Save Secret Key to text file icon.

| =                            | ،،ا،،،ا،،<br>دisco Intersight                                                                       | Settings |                                                                      | Q 🛛 2 🖌                                                                                     | 61 🛛                                     | ٩                                                    | ۲    | 0   | John McDo    | nough 🕰 |
|------------------------------|----------------------------------------------------------------------------------------------------|----------|----------------------------------------------------------------------|---------------------------------------------------------------------------------------------|------------------------------------------|------------------------------------------------------|------|-----|--------------|---------|
| <u>00o</u>                   | ිටි GENERAL                                                                                         |          | Account Details                                                      |                                                                                             |                                          | Audit Logs                                           |      |     |              |         |
|                              | Account Details  AUTHENTICATION Single Sign-On  ACCESS & PERMISSIONS Users Groups  API API API Keys |          | Account Name<br>Account ID<br>Access Link<br>License<br>Created Time | Intersight-Workshop<br>5b64a40d3437357d<br>https://5b64a40d34<br>Base<br>Aug 3 2018 2:50 Pk | 0 //<br>030c8042d<br>137357030c8042<br>4 | Sessions<br>Licensing<br>Settings<br>d.intersight.co | m/ Ē |     |              |         |
| ≡                            | 'ili.ili.<br>cisco Intersight                                                                       | Settings |                                                                      | Q 🛚 2 🖌                                                                                     | 60 🖂                                     | q                                                    | ø    | 0   | John McDor   | nough 🚨 |
| <u>00o</u>                   | දිබු general                                                                                        |          | API Keys                                                             |                                                                                             |                                          |                                                      |      | Π   | Generate API | Key     |
| 80                           | Account Details                                                                                     |          | 📋 🔍 s                                                                | ear 2                                                                                       | 5 Rows                                   | ~                                                    |      | 0-0 | of 0 D D     | ۲       |
| ( <b>0</b> )<br>( <b>0</b> ) | 요] AUTHENTICATION                                                                                   |          | Descripti                                                            | ion 👘 API K                                                                                 | ey ID                                    |                                                      |      |     | Cre          | User E  |
| <b>—</b>                     |                                                                                                    |          |                                                                      |                                                                                             | NO ITEMS                                 | s availae                                            | ILE  |     |              |         |
| 6                            | Users                                                                                               |          |                                                                      |                                                                                             |                                          |                                                      |      |     |              |         |
| 8                            |                                                                                                    |          |                                                                      |                                                                                             |                                          |                                                      |      |     | 0 - 0 of 0   |         |
| Ŷ                            | API Keys                                                                                            |          |                                                                      |                                                                                             |                                          |                                                      |      |     |              |         |

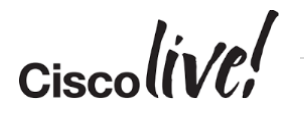

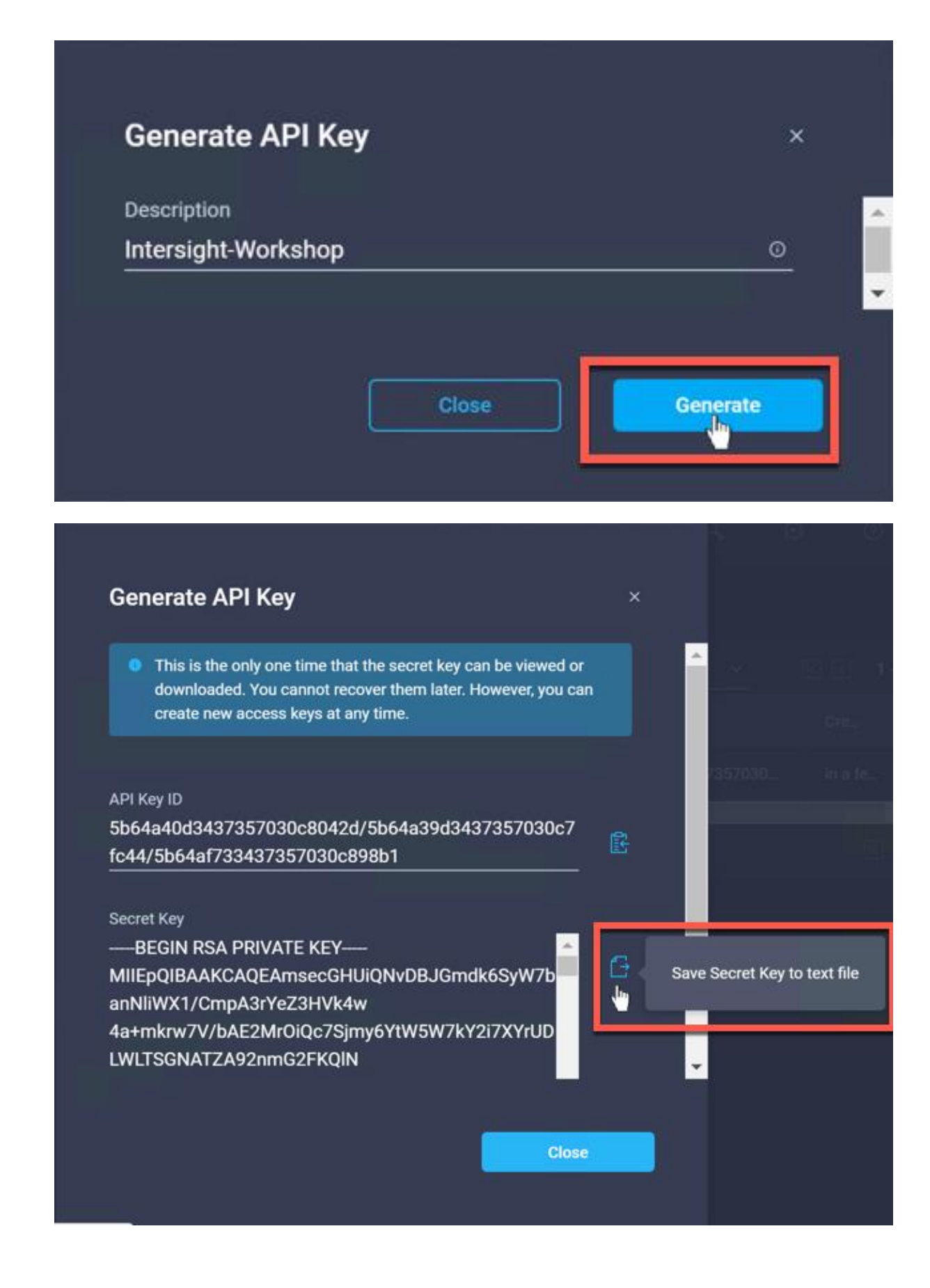

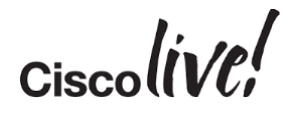

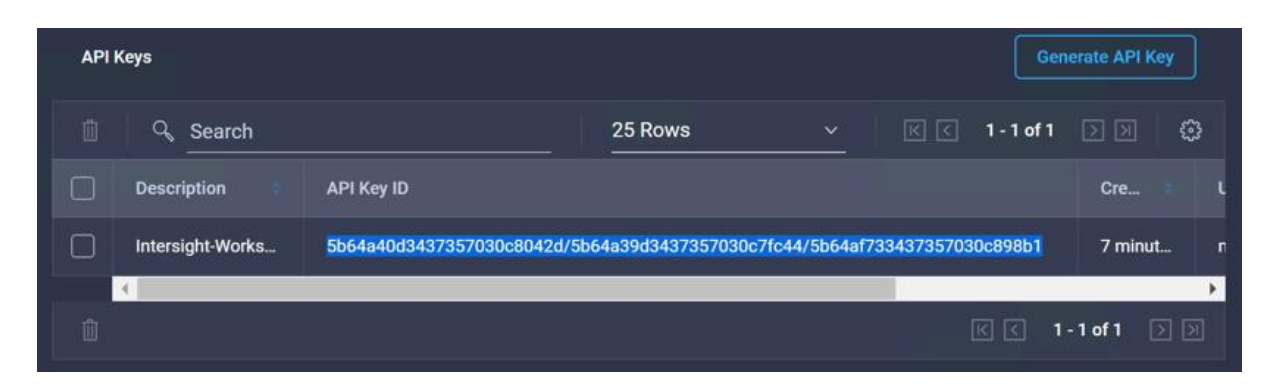

A "SecretKey.txt" file is downloaded to your default downloads location. For the DevNet workstations, the file should be downloaded to ~/Downloads/SecretKey.txt.

You can also copy the API Key ID to the clipboard for use in the next step:

| Generate API Key                                                                                                    | ×    |               |               |
|----------------------------------------------------------------------------------------------------|------|---------------|---------------|
| Selicitie AFTRey                                                                                                    |      | s found       | 11 ∨ perpa    |
| This is the only one time that the secret key can be viewed or<br>downloaded. You cannot recover them later. However, you can<br>create new access keys at any time. |      |               |               |
| API Key ID                                                                                                    |      | 5e2eb62e      | e7564612d30a6 |
| 596cc79e5d91b400010d15ad/5e2eb62e7564612d30a6<br>785f/5e2eb8dd7564612d30a705f7                                                                                       | E Co | py API Key to | clipboard     |

## Server Configuration Lab Tasks

## Task 1: View and Customize Server Inventory

## **Step 1: Edit API Variables for the Server Inventory**

The cisco.intersight collection playbooks directory has an example\_inventory file which includes API key information (any Ansible variable source or playbook could contain key information, but we've used the inventory for this lab). Copy the example\_inventory to a new file named inventory:

```
cp example_inventory inventory
```

Edit the inventory file to use your API private key (if you saved to a different location above) and your API Key ID:

```
[Intersight_HX]
sjc07-r13-501
sjc07-r13-503
[Intersight_Servers]
```

[Intersight:children]

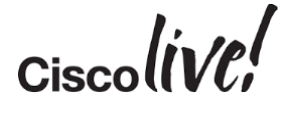

```
Intersight_Servers
[Intersight:vars]
api_private_key=~/Downloads/SecretKey.txt
api_key_id=5a3404ac3768393836093cab/5b02fa7e6d6c356772394170/5b02fad
36d6c356772394449
```

Note that the "vars" section above contains API authentication info that will be used by the playbooks. You can paste the API Key ID saved above into the api\_key\_id line or you can get the Key ID from the Intersight UI (Settings (Gear icon)->API Keys):

| ˈːllːɪllː<br>cɪsco Intersight | Settings |         |                 | <u>,</u> 🛛 22 🔺 7                       | Y                     | Q 53 0           |
|-------------------------------|----------|---------|-----------------|-----------------------------------------|-----------------------|------------------|
| General.                      |          | API Key | s               |                                         |                       |                  |
| Access Details                |          |         | Q Search        |                                         | 1 items found         | 11 ∽ per page    |
| 5 API                         |          |         | Description 🗘   | API Key ID                              |                       | Ci               |
| API Keys                      |          |         | devnet myguest9 | 596cc79e5d91b400010d15ad/5e2eb62e756461 | 2d30a6785f/5e2eb8dd75 | 64612d30a705f7 3 |
| OAuth Tokens                  |          | Û       |                 |                                         |                       |                  |

#### Step 2: Update the Inventory for Standalone Servers

Intersight HX

The collection playbooks directory has an update\_standalone\_inventory.yml playbook that will collect server information from Intersight and update the inventory file. Try to run the playbook using the current inventory file which has your API key information:

```
$ ansible-playbook -i inventory update_standalone_inventory.yml
[WARNING]: running playbook inside collection cisco.intersight
```

```
TASK [cisco.intersight.intersight_facts] ***
```

The WARNING is ok for this lab, although typically you would place your playbooks outside of this collection directory since future updates to the collection may overwrite your local changes.

Don't worry if you get a failure, but do read the displayed message to determine what's causing the failure. If you see "Unauthorized" or similar wording, there is an issue with API key authentication (possibly due to issues in the vars section of the inventory file).

```
fatal: [sjc07-r13-501]: FAILED! => {"changed": false, "msg":
"API error: (401, 'HTTP Error 401: Unauthorized',
```

If you see a message that the module "jmespath" is not installed (jmespath is used for filtering return data in the playbook), you can install with pip:

pip install jmespath

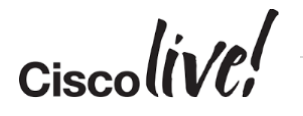

Try to resolve any issues in running the playbook before continuing.

Task 2: View and Run Server Policy/Profile Configuration Playbooks

**Step 1: View the Server Profile Configuration Playbook** 

The cloned repo has a server profile configuration playbook named cos\_server\_policies\_and\_profiles.yml. View the playbook which has several tasks to configure both server profiles and server policies:

```
- hosts: "{{ group | default('Intersight Servers') }}"
 connection: local
  collections:
    - cisco.intersight
. . .
  tasks:
    # Get the Organization Moid used by all profiles and
policies
    - name: "Get Organization {{ org name }} Moid"
      intersight rest api:
        <<: *api info
        resource path: /organization/Organizations
        query params:
          $filter: "Name eq '{{ org name }}'"
      register: org resp
      delegate to: localhost
      tags: always
    #
    # Configure profiles specific to server (run for each
server in the inventory)
    # Server Profiles role will register a profile resp and
profile resp list (from all hosts) can be used by policy tasks
    #
    - name: "Configure {{ profile name }} Server Profile"
      intersight rest api:
. . .
```

Note the collections line near the top of the file that specifies collections used in the playbook. Modules like intersight\_rest\_api will be looked for in the cisco.intersight collection first. Use of the collections statement avoids the need to fully specify the module location in each task. intersight\_rest\_api can be used for the module name instead of fully qualifying cisco.intersight.intersight\_rest\_api.

## Optional Steps to Check YAML Syntax

YAML syntax can be challenging to debug, but there are utilities such as yamllint that can help identify issues prior to running playbooks:

\$ yamllint cos\_server\_policies\_and\_profiles.yml

("pip install yamllint" if yamllint is not already installed on the workstation)

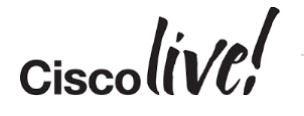

You can ignore "line too long" errors/warnings, and note that these can be turned off by creating and editing a ~/.config/yamllint/config file:

```
# yamllint config file
extends: default
rules:
    # 140 chars should be enough, but don't fail if a line is
longer
    line-length:
    max: 140
    level: warning
```

#### **Step 2: Run the Server Profile Configuration Playbook**

The cos\_server\_policies\_and\_profiles.yml playbook's 1<sub>st</sub> play will configure Server Profiles for each server in the inventory. Once profiles are created, policies are configured and the playbook uses roles defined in the "roles" subdirectory to configure each specific policy. We won't look at the specific roles just yet, but here's what a policy configuration role import should look like:

```
#
    # Enclose policy tasks in a block that runs once
    # Policy API body is specified in a role specific vars section
for each role import
    # See https://intersight.com/apidocs/ or
https://intersight.com/mobrowser/ for information on setting
resource path and api body
    - block:
        # Boot Order policy
        - import role:
            name: policies/server policies
          vars:
            resource path: /boot/PrecisionPolicies
            api body: {
              "Name": "COS-Boot",
              "ConfiguredBootMode": "Legacy",
              "BootDevices": [
                {
                  "ObjectType": "boot.LocalDisk",
                  "Enabled": true,
                  "Name": "Disk",
                  "Slot": "MRAID"
                },
                {
                  "ObjectType": "boot.VirtualMedia",
                  "Enabled": true,
                  "Name": "VM",
                  "Subtype": "cimc-mapped-dvd"
                }
              ],
              "Organization": {
                "Moid": "{{ org resp.api response.Moid }}"
              }
            }
```

Ciscoliv/Pl

```
tags: boot_order
```

A few things to note in the example cos\_server\_policies\_and\_profiles.yml playbook:

- We use "block" to wrap the boot order and other policy tasks so those tasks can be run once and run on the localhost.
- The import\_role line for boot\_order above is used for Boot Order policies and will run tasks in roles/policies/ server\_policies/tasks/main.yml. The vars defined above will be passed to those tasks.

Run the playbook using the inventory file and pass a boot\_order tag so only Boot Order policies are configured:

```
$ ansible-playbook -i inventory
cos server policies and profiles.yml --tags boot order
```

You should see information on tasks run and any changes made:

```
ok: [C240M4-FCH1906V37P -> localhost]
ok: [C220-FCH2050V0LB -> localhost]
ok: [C220-FCH2050V0LB -> localhost]
skipping: [C220-FCH2050V0LB]
TASK [policies/server policies : Update Server Profiles used by COS-Boot Server
Policy (change may always be reported)] ***
skipping: [C220-FCH2050V0LB]
C220-FCH2050V0LB : ok=2 changed=0 unreachable=0 failed=0
skipped=2 rescued=0 ignored=0
C240M4-FCH1906V37P : ok=1
skipped=0 rescued=0 ignored=0
             : ok=1 changed=0 unreachable=0 failed=0
```

You can view the configuration that has been done in the Intersight UI from the Policies->Server Policies menu:

| ≡          | ،راییران<br>cisco Intersight | Policies | S                |                 |             |            | Q 🛛 1 | 8 🔺 6 | $\square$ | <del>डू</del> 4 | q |
|------------|------------------------------|----------|------------------|-----------------|-------------|------------|-------|-------|-----------|-----------------|---|
| <u>00o</u> | Dashboards                   | Hyp      | perFlex Policies | Server Policies |             |            |       |       |           |                 |   |
|            |                              |          |                  |                 |             |            |       |       |           |                 |   |
| 000        | Chassis                      |          |                  | Q Type Boot Or  | rder × Sear |            |       |       | t   1i    | items found     |   |
| 69<br>69   | HyperFlex Clusters           |          | Name             |                 |             | Туре       | Usage |       |           |                 |   |
|            | Fabric Interconnects         |          |                  |                 |             | Boot Order |       |       |           |                 |   |
| 6          | Service Profiles             |          |                  |                 |             |            |       |       |           |                 |   |
| 1          | Policies                     |          |                  |                 |             |            |       |       |           |                 |   |

#### **Step 3: View Policy/Profile Roles**

The roles described above use the intersight\_rest\_api Ansible module. Here's the Boot Order role defined at roles/policies/server\_policies/tasks/main.yml:

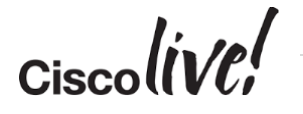

```
___
- name: "Configure {{ api body.Name }} Server Policy"
  vars:
    # Create an anchor for api info that can be used
throughout the file
    api info: &api info
      api private key: "{{ api private key }}"
      api key id: "{{ api key id }}"
      api uri: "{{ api uri | default(omit) }}"
      validate certs: "{{ validate certs | default(omit) }}"
      state: "{{ state | default(omit) }}"
  cisco.intersight.intersight rest api:
    <<: *api info
    resource path: "{{ resource path }}"
    query params:
      $filter: "Name eq '{{ api body.Name }}'"
    api body: "{{ api body }}"
  register: policy resp
```

Options to the intersight\_rest\_api module allow the user to directly specify the resource\_path and api\_body required to configure a given resource. Additional information on how the resource\_path and api\_body should be specified can be found in the Intersight API Reference at <a href="https://intersight.com/apidocs">https://intersight.com/apidocs</a>.

The intersight\_rest\_api module will check desired state and report if changes are made based on the api\_body definition.

#### Step 4: Run the Profiles Playbook to Configure Multiple Servers Re-run the server\_profiles.yml playbook to configure the servers specified in the inventory:

\$ ansible-playbook -i inventory cos\_server\_policies\_and\_profiles.yml

Ansible should display information for each task:

```
ok: [C240M4-FCH1906V37P -> localhost]
ok: [C220-FCH2050V0LB -> localhost]
ok: [C220-FCH2050V0LB -> localhost]
ok: [C240M4-FCH1906V37P -> localhost]
ok: [C220-FCH2050V0LB -> localhost]
ok: [C220-FCH2050V0LB -> localhost]
TASK [policies/server policies : Update Server Profiles used by COS-Boot Server
Policy (change may always be reported)] ***
changed: [C220-FCH2050V0LB -> localhost]
TASK [policies/server_policies : Configure COS-Adapter Server Policy] *********
ok: [C220-FCH2050V0LB -> localhost]
C220-FCH2050V0LB : ok=26 changed=7 unreachable=0 failed=0
skipped=0 rescued=0 ignored=0
```

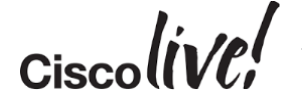

In the above, you'll see tasks that "Update Server Profiles" used by each policy. Intersight's policy model provides linkages from the policy to the profiles that use the policy. This construct allows policies to be added or changed without requiring changes in the profile framework.

| Ξ          | cisco Intersight     | Service Profiles      |                    | Ę              | 27 🔺 42 🚫 1          |  |  |  |
|------------|----------------------|-----------------------|--------------------|----------------|----------------------|--|--|--|
| <u>00o</u> | Dashboards           | Server Profiles       | Server Profiles    |                |                      |  |  |  |
|            | Servers              |                       |                    |                |                      |  |  |  |
| <b></b>    | Fabric Interconnects | ··· / 🖞 🖉 🔍 💆         | Search             | Export 12 item | s found 9 ∨ per page |  |  |  |
| 6          | Service Profiles     | Name 🗘                | Server             | Server Health  | Last Update 🛛 🗢      |  |  |  |
| 1          | Policies             | SP-C240M4-FCH1906V37P | C240M4-FCH1906V37P | Healthy        | 5 minutes ago        |  |  |  |
|            | Devices              | SP-C220-FCH2050V0LB   | C220-FCH2050V0LB   | A Warning      | 5 minutes ago        |  |  |  |

You can view the profiles and policies used by the profiles in the UI:

## **Task 3: View and Run Server Configuration Playbooks**

#### **Step 1: View the Server Deploy Playbook**

The collection has an example server profile deploy playbook named deploy\_server\_profiles.yml. View the playbook which has tasks to deploy or perform other profile actions for server profiles:

```
#
# Deploy Server Profiles
# The hosts group used is provided by the group variable or defaulted to
'Intersight Servers'.
# You can specify a specific host (or host group) on the command line:
  ansible-playbook ... -e group=<your host group>
#
   e.g., ansible-playbook server profiles.yml -e group=TME Demo
#
- hosts: "{{ group | default('Intersight Servers') }}"
  . . .
 tasks:
   # Deploy (or perform other action)
   # action can be given on the command line if needed, e.g., ansible-playbook ...
-e action=Unassign
   # to delete a profile (profile must 1st be unassigned): ansible-playbook ... -e
state=absent -e action=No-op
   - name: Deploy (or user defined action) Server Profile
     cisco.intersight.intersight rest api:
       <<: *api_info
       resource_path: /server/Profiles
       query params:
         $filter: "Name eq '{{ profile_name }}'"
        api body: {
          "Action": "{{ action | default('Deploy') }}"
        }
     delegate to: localhost
```

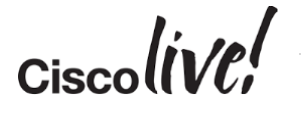

If you would like, run the playbook to attempt a server profile deployment:

\$ ansible-playbook -i inventory deploy\_server\_profiles.yml
[WARNING]: running playbook inside collection cisco.github\_intersight

The deploy should fail as the servers in this demo Intersight account are claimed read-only and may not have the correct configuration for validation checks. You can view the reason for failure in the Intersight UI:

| Requests > Deploy Server Profile            | 유 🛛 18 🔺 6 🛛 🥵 4 오.                                                       |
|---------------------------------------------|---------------------------------------------------------------------------|
| Details                                     | Execution Flow                                                            |
| Status Eailed                               | 🗵 Validate Storage Policy                                                 |
| Name Deploy Server Profile                  |                                                                           |
| ID 5dfbdcfe696f6e2d3021f6ea                 | Validate LAN Connectivity Policy                                          |
| Target Type Rack Server                     | Slots [MLOM] configured in policy: COS-LAN are not available on endpoint. |
| Target Name UCSC-C220-M4L                   | ☑ Validate Boot Order Policy                                              |
| Source SP-C220-FCH2050V0LB (Server Profile) |                                                                           |
| Start Time Dec 19, 2019 2:26 PM             | ⊘ Validate Virtual Media Policy                                           |
| End Time Dec 19, 2019 2:26 PM               |                                                                           |
| Duration 9 s                                | Validate Adapter Configuration Policy                                     |
| Organization DevNet                         |                                                                           |
|                                             | Validate NTP Policy Completed                                             |

The deploy playbook currently doesn't check status of the deploy, but that could be added to the playbook as all UI visible activity is backed by the Intersight API.

You can also view and run the server\_action.yml playbook if time permits. The file structure and instructions to run are similar to the deploy example above.

Please ask the instructor if you have any questions or encounter issues in running the server configuration tasks.

Congratulations on completing the Intersight and Ansible DevNet workshop!

Ciscolive!